## いつでもどこでも注文できるアプリがおすすめ!

iPhone の方は App Store で「ヨシケイ」と検索 Android の方は Play ストアで「ヨシケイ」と検索

いただき下記手順に沿ってヨシケイアプリを入手→新規登録へとお進みください!

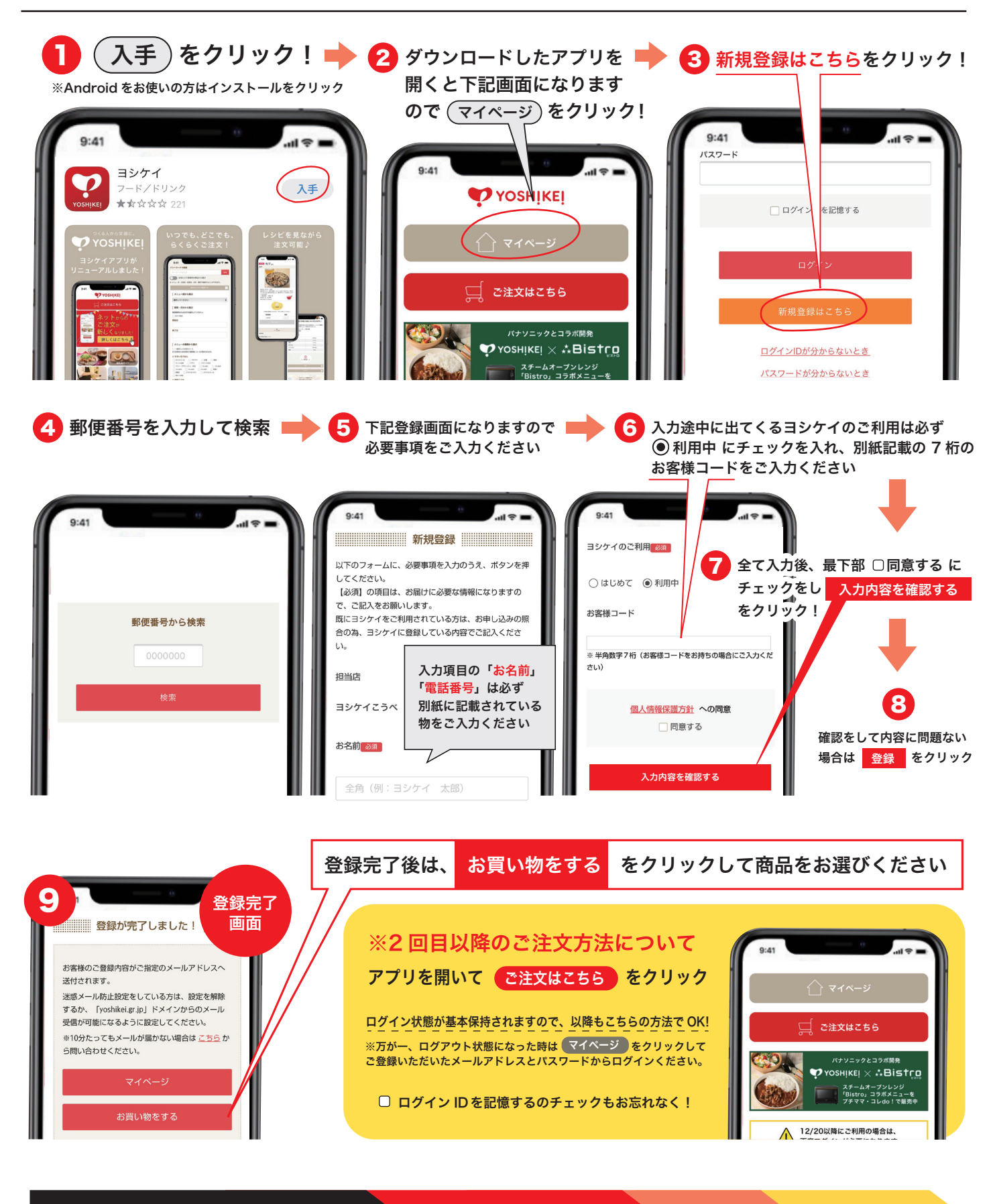

ご注文方の基本的な流れ

商品をカートに入れる

ご注文確定

ご確認

※ご注文完了後はヨシケイから注文内容確認のメールが届きます。 届かない場合は正常にご注文完了されていない可能性がありますので恐れ入りますが担当営業所までご連絡ください。